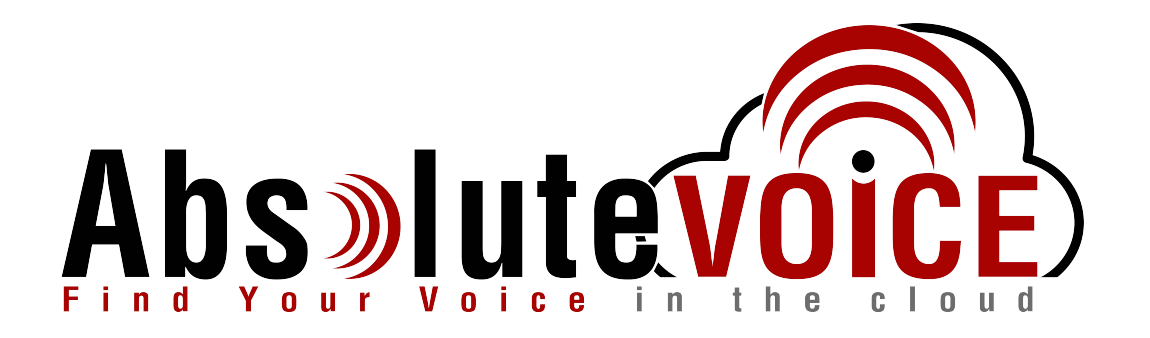

# Time Sensitive Information!

These Configuration Changes Must Be Applied Ten Days Prior to Absolute VOICE Cut-Over

Cradlepoint IBR600 Router Configuration For Absolute VOICE Cloud Telephony Deployment Document Version 1.0

www.callabsolute.com

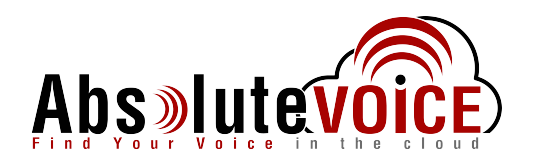

## **Table of Contents**

- 1. Introduction
- 2. Firewall Verification Checklist
- 3. Disable SIP ALG
- 4. Create Traffic Shaper & Priority

### Read Me!

- 1. These changes must be applied before client implements their Absolute VOICE hosted telephony solution.
- 2. If you are <u>experienced</u> with business class firewalls and routers, please have your IT staff/contractor perform these changes for you.
- 3. Please read this entire document before attempting to make any changes.
- 4. If you have questions about this document, you can call 800-955-6703 to schedule an appointment with one of our firewall support specialists. We will attempt schedule your appointment within 24- 48 hours of your call to us so please allow adequate time.
- 5. After changes are completed please let your client or Absolute VOICE Customer Support specialist know.
- 6. Once completed, an Absolute VOICE technician will be requesting access or a collaborative web session to verify settings prior to customer cut over.

### Introduction

This document is for IT administrators and illustrates configuration changes required on Cradlepoint firewall & router appliances to support Absolute VOICE's cloud communications telecommunications platform. This document assumes a basic network deployment consisting of one internal LAN network containing the IP phones and one WAN network connected to the Internet. While we strongly recommend a dedicated network for VoIP traffic, the instructions below can be used for a "converged" network whereby both VoIP and non-VoIP traffic share one physical WAN network. With basic modifications (such as adding access rules for additional interfaces); this configuration can be extrapolated for other network layouts. The screenshots below may vary slightly from what is displayed while configuring the device depending on model and OS software version. Setting values not mentioned may be left at default or changed as required for specific purposes.

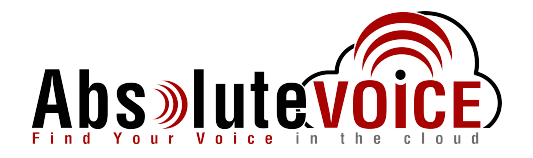

Please call Absolute VOICE Customer Support at 800-955-6703 if you need any further information. Firewall changes can be in depth and you will need to schedule time with one of our specialists if you need assistance.

Screenshots and instructions are based on Cradlepoint IBR600 running v6.0.1.

We recommend loading the latest Cradlepoint OS (firmware).

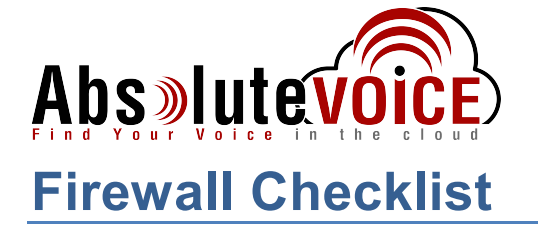

*After applying* the configuration settings in this document, please take the appropriate screen shots to provide the firewall "verification" to Absolute.

The screen shots needed from the Cradlepoint GUI are listed in the below table:

| Screen Shot #: | Configuration:                                         | <b>Completed:</b> |
|----------------|--------------------------------------------------------|-------------------|
| 1              | Security $\rightarrow$ Options (SIP disabled)          |                   |
| 2              | Networking $\rightarrow$ QoS $\rightarrow$ WAN Profile |                   |
| 3              | Networking $\rightarrow$ QoS $\rightarrow$ Queue       |                   |
| 4              | Networking $\rightarrow$ QoS $\rightarrow$ Rules       |                   |

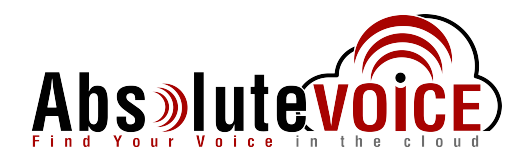

## **Disable SIP ALG**

SIP ALG is used to try and avoid configuring Static NAT on a router. Its implementation, however, varies from one router to another, often making it difficult to inter-operate a router with SIP ALG enabled with a PBX. In general, you would want to disable SIP ALG and configure one to one port mapping on the router.

Note: Cradlepoint firewalls typically have SIP ALG disabled. Please verify this setting and disable if needed.

#### Security $\rightarrow$ Zone Firewall $\rightarrow$ Options

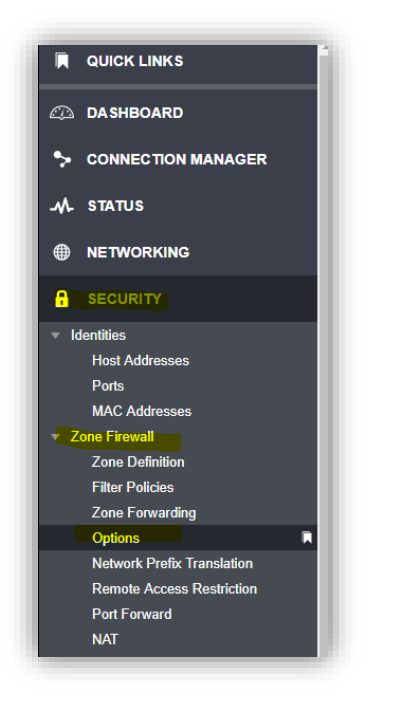

| Firewall Options                                 |                                                                                       |
|--------------------------------------------------|---------------------------------------------------------------------------------------|
| Anti-Spoof: 🗹                                    |                                                                                       |
| Log Web Access:                                  |                                                                                       |
|                                                  | Reset Save                                                                            |
| Application Gateways                             |                                                                                       |
| Enabling an application gateway makes pinholes t | hru the firewall. This may be required for some applications to function, or for an a |
| Evercise caution in enabling application gatew   | ave as they impact the security of your network                                       |
| Exercise caution in enabling application gatew   | ays as they impact the security of your network.                                      |
| PPTP:                                            | ays as they impact the security of your network.                                      |
| PPTP: 2                                          | ys as they implact the section you network.                                           |
| PPTP: 2<br>SIP: 1<br>TFTP: 2                     | ys as they input, the security of your network.                                       |
| PPTP: 2<br>SIP<br>TFTP: 2<br>FTP: 2              | ys as mey impact me security of your network.                                         |
| PPTP: 2<br>SIP: 2<br>TFTP: 2<br>FTP: 2<br>IRC: 2 | ys as mey impact me security of your network.                                         |

- Ensure SIP ALG is "unchecked"
- Click Save

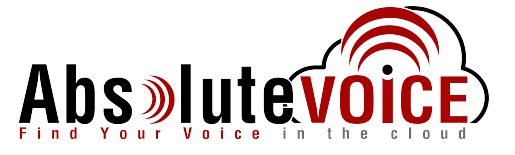

## QoS - Shaping & Priority

The Traffic Shaper will allow a defined set of traffic to a particular priority (QoS) level and guarantee/shape need bandwidth with the VoIP traffic. Below is assuming only an Ethernet handoff is being used for ISP demark.

#### Networking → QoS

#### WAN PROFILE SPEEDS:

| ASHBOARD                                                                                                    |                                                                                                    |                                                                                        |                                                                            |
|----------------------------------------------------------------------------------------------------|----------------------------------------------------------------------------------------------------|----------------------------------------------------------------------------------------|----------------------------------------------------------------------------|
| ONNECTION MANAGER                                                                                                    |                                                                                                    |                                                                                        |                                                                            |
| TATUS                                                                                                    |                                                                                                    |                                                                                        |                                                                            |
| ETWORKING                                                                                                    |                                                                                                    |                                                                                        |                                                                            |
| al Networks                                                                                                    |                                                                                                    |                                                                                        |                                                                            |
| NiFi Radio #1 (2.4GHz)                                                                                                    |                                                                                                    |                                                                                        |                                                                            |
|                                                                                                    |                                                                                                    |                                                                                        |                                                                            |
| Ethernet Ports                                                                                                    | WAN Profile Speeds                                                                                           |                                                                                        |                                                                            |
| Ethernet Ports<br>Hotspot Services                                                                                            | WAN Profile Speeds                                                                                           |                                                                                        |                                                                            |
| Ethernet Ports<br>Hotspot Services<br>DHCP Server                                                                             | WAN Profile Speeds                                                                                           |                                                                                        |                                                                            |
| Ethernet Ports<br>Hotspot Services<br>DHCP Server<br>Local IP Networks                                                        | WAN Profile Speeds                                                                                           | Upload Bandwidth                                                                       | Download Bandwidth                                                         |
| Ethernet Ports<br>Hotspot Services<br>DHCP Server<br>.ocal IP Networks<br>MAC Filter & Logging                                | WAN Profile Speeds                                                                                           | Upload Bandwidth<br>40000 Kb/s                                                         | Download Bandwidtt<br>40000 Kb/s                                           |
| Ethernet Ports<br>Interport Services<br>DHCP Servicer<br>cocal II Petworks<br>MAC Filter & Logging<br>N Interfaces            | WAN Profile Speeds Profile Name Ethernet Wifi as WAN                                                         | Upload Bandwidth<br>40000 Kb/s<br>10000 Kb/s                                           | Download Bandwidtt<br>40000 Kb/s<br>10000 Kb/s                             |
| Ethernet Ports<br>Idospot Services<br>OHCP Server<br>.ocal IP Networks<br>MAC Filter & Logging<br>N Interfaces<br>nels        | WAN Profile Speeds                                                                                           | Upload Bandwidth<br>40000 Kb/s<br>10000 Kb/s<br>25000 Kb/s                             | Download Bandwidt<br>40000 Kb/s<br>10000 Kb/s<br>25000 Kb/s                |
| Ethernet Ports<br>totspot Services<br>HHCP Server<br>.ocal IP Networks<br>MAC Filter & Logging<br>In Interfaces<br>nels       | WAN Profile Speeds                                                                                           | Upload Bandwidth<br>40000 Kb/s<br>10000 Kb/s<br>25000 Kb/s<br>25000 Kb/s               | Download Bandwidtt<br>40000 Kb/s<br>10000 Kb/s<br>25000 Kb/s<br>25000 Kb/s |
| Ethernet Ports<br>Hotspat Services<br>DHCP Server<br>Cocal IP Networks<br>MAC Filter & Logging<br>N Interfaces<br>nels<br>Ing | WAN Profile Speeds Profile Name Ethernet WiFi as WAN LTE-only Modems LTE260 Multi-mode Modems 3G-only Modems | Upload Biandwidth<br>40000 Kb/s<br>10000 Kb/s<br>25000 Kb/s<br>25000 Kb/s<br>1300 Kb/s | Download Bandwidtt<br>40000 Kb/s<br>10000 Kb/s<br>25000 Kb/s<br>1300 Kb/s  |

- Edit the <u>WAN Profile Speeds</u>:
  - Highlight the Ethernet-Wan profile
  - Click "Edit"
  - Enter your contracted internet speed for upload and download
    - Please note that the speed is in Kb/s, examples shown below:
      - 1mbps = 1000Kb/s
      - 25mbps = 25000Kb/s
    - Click Save

| Speed Editor                      | 00 |
|-----------------------------------|----|
| Upload Bandwidth:                 | A  |
| Download Bandwidth: () 25000 Kb/s |    |
|                                   |    |
|                                   |    |
|                                   |    |
| Cancel Save                       | -  |
|                                   |    |

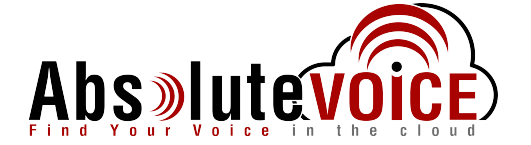

### Networking → QoS

#### QUEUES:

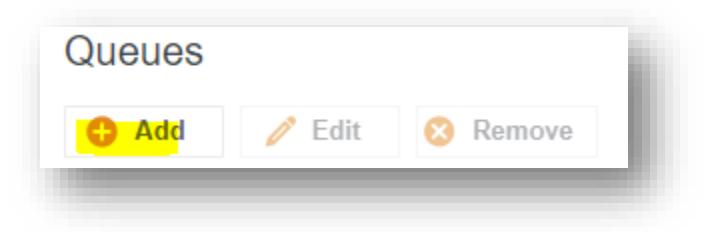

- Create a new Queue
  - Click the "Add" button and enter the following information:

| Queue Name:          | Absolute VOICE Traffic                                  |
|----------------------|---------------------------------------------------------|
| DSCP (DffServ):      | 45                                                      |
| Enable Upload QoS:   | Checked                                                 |
| Upload Bandwidth:    | Set to the % you would like to dedicate to VoIP traffic |
| Upload Priority:     | Highest                                                 |
| Enable Download QoS: | Checked                                                 |
| Download Bandwidth:  | Set to the % you would like to dedicate to VoIP traffic |
| Download Priority:   | Highest                                                 |

o Click Save

| Cueue Name:<br>DSCP (DiffServ)           | bsolute VOICE T<br>Absolute VC<br>Tag: <b>46</b> | Taffic | 0 8                                                            |
|------------------------------------------|--------------------------------------------------|--------|----------------------------------------------------------------|
| Upload Ba<br>Enable Upload<br>QoS:       | ndwidth                                          |        | Download Bandwidth<br>Enable 🛃<br>Download QoS:                |
| Borrow Spare<br>Bandwidth:               |                                                  |        | Borrow Spare 🗹<br>Bandwidth:                                   |
| Upload<br>Bandwidth:<br>Upload Priority: | Highest                                          | %      | Download<br>Bandwidth: 10 %<br>Download<br>Priority: Highest ~ |
| _                                        | _                                                | Cancel | Save                                                           |

- Note: Typically we calculate how approximately much bandwidth by the following formula:
  - 100Kbps x (# of phones per site) = bandwidth needed each direction
  - I.E. 100Kbps x 10phones= 1000Kbps (or 1Mbps)

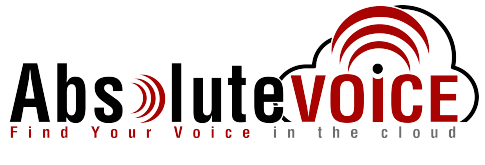

### Networking → QoS

#### **RULES:**

| Edit 😣 | Remove |
|--------|--------|
|        | Edit 😣 |

- Create a new Rule
  - Click the "Add" button and enter the following information:
    - Click Next

| Rule Name:  | Absolute VOICE                                    |
|-------------|---------------------------------------------------|
| Protocol:   | TCP/UDP                                           |
| Queue Name: | Absolute VOICE Traffic (created in previous step) |

| Add Absolute  | VOICE                  |
|---------------|------------------------|
| Rule Enabled: |                        |
| Rule Name:    | Absolute VOICE         |
| IP Version:   | IPv4 ~                 |
| Protocol:     | TCP/UDP ~              |
| Queue Name:   | Absolute VOICE Traffic |

• Leave fields default except fields below:

| Destination IPv4:    | 184.178.213.0 |
|----------------------|---------------|
| Destination Netmask: | 255.255.255.0 |

Click Finish

| escribe the network or server o                  | n the Internet for which you want to sh     | ape traffic.                 |        |
|--------------------------------------------------|---------------------------------------------|------------------------------|--------|
| IOTE: Leaving a field empty will<br>Source Port( | match any IP address and/or port nun<br>):> | nber. All fields are optiona | L      |
| Source IPv4 Addres                               | s: eg. 192.168.0.112                        |                              |        |
| Source Netmas                                    | k: eg. 255.255.255.255                      |                              |        |
| Destination Port(                                | ): ->                                       |                              |        |
| Destination IPv4 Addres                          | s: 184.178.213.0                            |                              |        |
| Destination Netmas                               | k: 255.255.255.0                            |                              |        |
| DSCP (DiffSer                                    | ):                                          |                              |        |
| DSCP Negat                                       | e: 🗌                                        |                              |        |
|                                                  |                                             |                              |        |
|                                                  |                                             |                              |        |
|                                                  |                                             |                              |        |
| of 2                                             |                                             | Back                         | Finish |

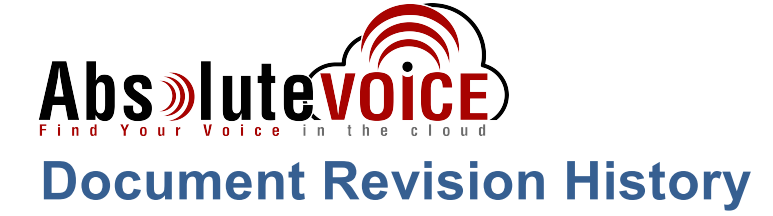

| Version   | Reason for Change      | Date          |
|-----------|------------------------|---------------|
| 1.0 Draft | Initial Draft Document | March 1, 2018 |